# Yedei Chesed eVero Training

#### Self-Hired Staff Training

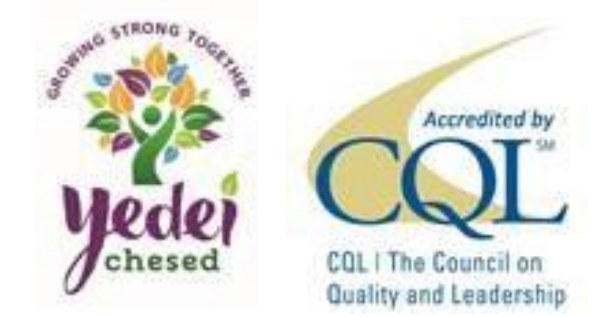

# How To Download The Application (App)

https://evero.com/evero-mobile-applications/

Newest Update:

Release Date August 2020

digitalAGENCY™ Mobile Version 4.7

- Will not work on kindle devices
- 3<sup>rd</sup> party app Follow instructions

#### digitalAGENCY<sup>™</sup> Mobile

Take our EHR system is right in the palm of your hands! Access your data 24/7/365 and always know that you're HIPAA and HITECH Act compliant. Now, you can deliver quicker, higher quality care as digitalAGENCY™ Mobile helps to keep you in complete control of the electronic health records you manage.

The industry leading care management system is right in the palm of your hand! Access your data 24/7/365 and always know that you're HIPAA and HITECH Act compliant. Now, you can deliver quicker, higher quality care as digitalAGENCY™ Mobile helps to keep you in complete control of the electronic health records you manage.

Any mobile device turns into a care management tool that travels alongside you. You can communicate with your team, track accountability with staff in the field, optimize back-end logistics, and more. Capture data right at the point of care and never worry about your accuracy in reporting again. digitalAGENCY™ Mobile brings your team into the 21st Century.

Follow the links below to download dA<sup>™</sup> Mobile. Our app is only available directly through the eVero website: you won't find it in the App Store or Google Play.

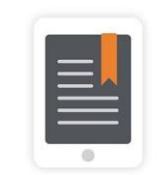

Download for Android OS

Download for Apple iOS

digitalAGENCY<sup>™</sup> Mobile

For Android OS mobile devices

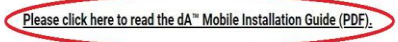

In order to properly download and install our digitalAGENCY<sup>™</sup> Mobile application on your Android device, please make sure to follow all of the directions in the Installation Guide above

The minimum OS supported for this release is: Android 5.0 Lollipop

Newest Update: digitalAGENCY™ Mobile Version 4.7

Release Date: August 2020

Download dA<sup>™</sup> Mobile for Android OS

Quality and Leadership

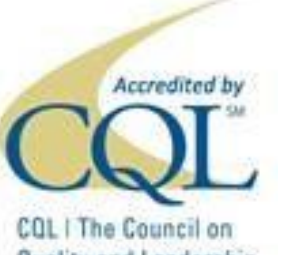

#### Agency Code: YEDEICHESED

## How to Punch-In

• Service Delivery

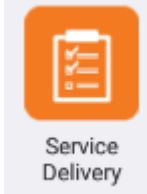

- Select Service Com Hab or Respite
  - You will only see the services you have access to.

- Reason Direct Service or DirectService-Overnight
  - Direct Service Face to Face
  - DirectService-Overnight If working before and after 12AM
- Select Done on the top left side

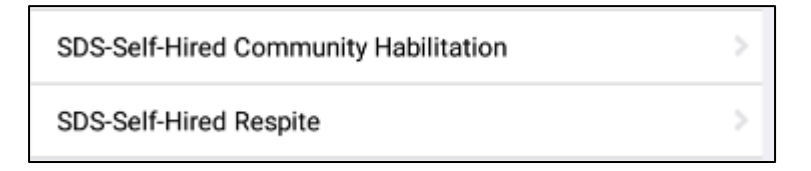

| Atter                                                 | ntion                          |
|-------------------------------------------------------|--------------------------------|
| In order to proceed you a<br>you wish to Punch In nov | re required Punch In. Do<br>v? |
| Cancel                                                | ок                             |

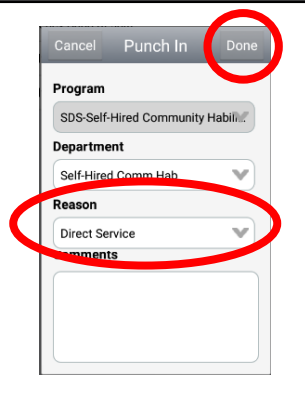

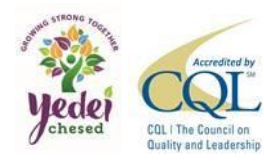

# How to Punch-In for Com Hab

- Mode of Support
  - Face-to-Face
  - Telehealth Prior Approval needed
- Select the participant you are working with
  - Working 2:1 needs prior approval.
- Select Done (Top right corner)

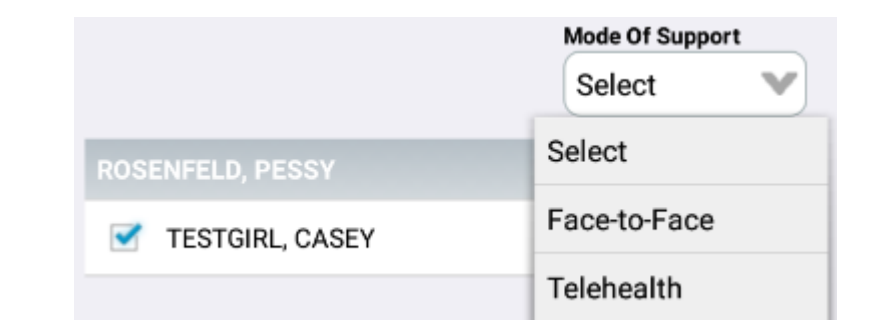

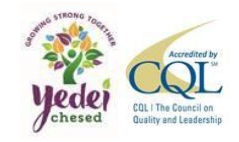

The following questions are required for COVID-19 screening before a session can occur.

#### Screening

- Set all COVID-19 screening questions to No
- Do you have any of the symptoms associated with COVID-19: fever(Temp. above 100F), cough, shortness of breath?
- 🔿 Yes 🔿 No
- 2. Have you traveled to any of the countries identified by CDC as having high rates of COVID-19 transmission? (China,Iran,Italy,Japan,) Show List
- (erriteliter (tree))e specify
- 🔾 Yes 🔵 No
- Have you been in close proximity to anyone with suspected or confirmed as having COVID-19?
- 🔾 Yes 🔿 No
- Have you or anyone in the household been tested and confirmed to have COVID-19?
- 🔾 Yes 🗌 No
- Have you traveled to any of the states identified by CDC as having high rates of COVID-19 transmission?
- (Alabama,Arkansas,Arizon... Show List
- 🔾 Yes 🔷 No
- 6. Are the staff and individual (where appropriate) wearing Personal Protective Equipment?
- Are the staff and individual (where appropriate) wearing Personal Protective Equipment?

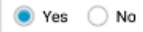

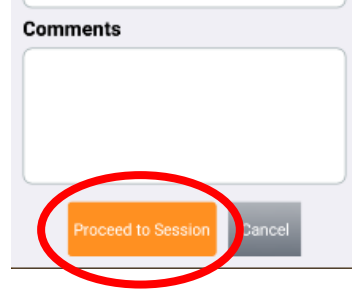

# How to Punch-In for Com Hab Cont.

- Select the participant's name
- Select Start
- If Face-to-Face is selected the Covid Screening Questions will appear.
  - As an FI we recommend reading and answering each question individually.
- Once all the questions are answered, select Proceed to Session

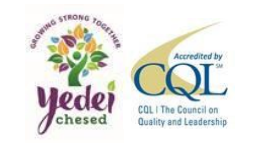

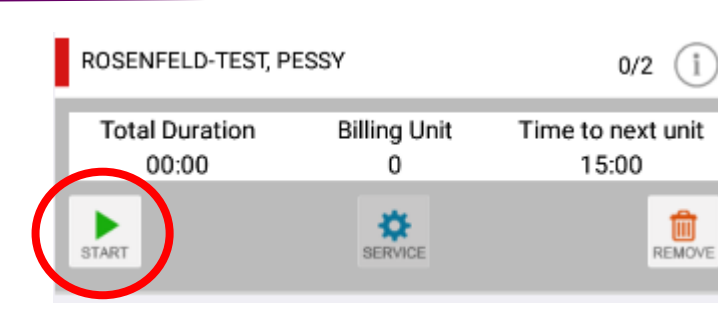

#### Service Documentation

- Select Services
  - Select which valued outcome is being worked on

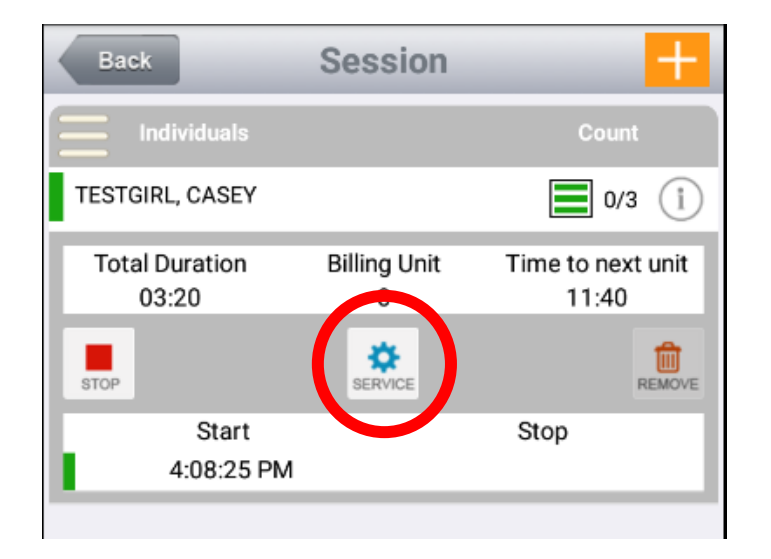

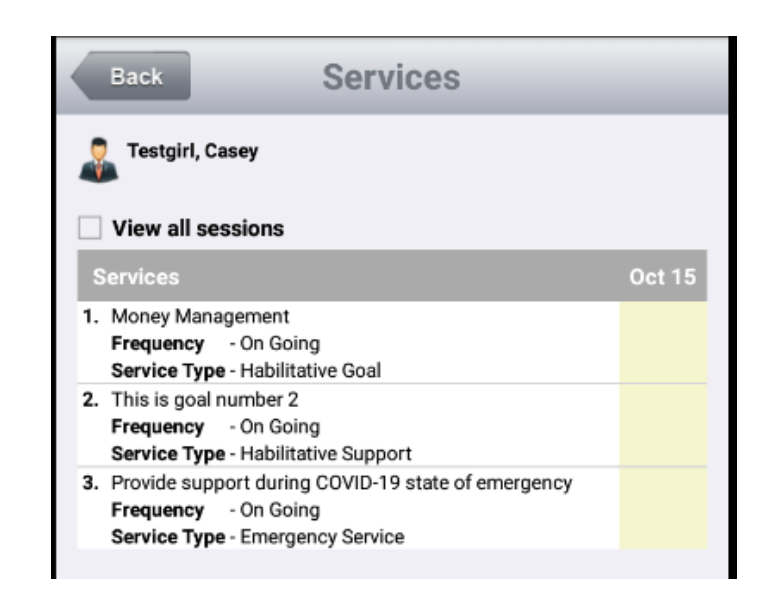

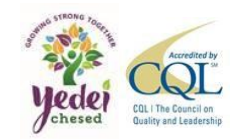

#### Service Documentation Cont.

- Staff Support
  - 1 if happened
  - 0 if it did not
  - Do not use other numbers
- Individual Responses
- Location Of Staff Only needed if using Telehealth
- Service Location Where the service was provided
- Comments Write what was done during the session.
- Once all the information is filled out select Save on the top right side.

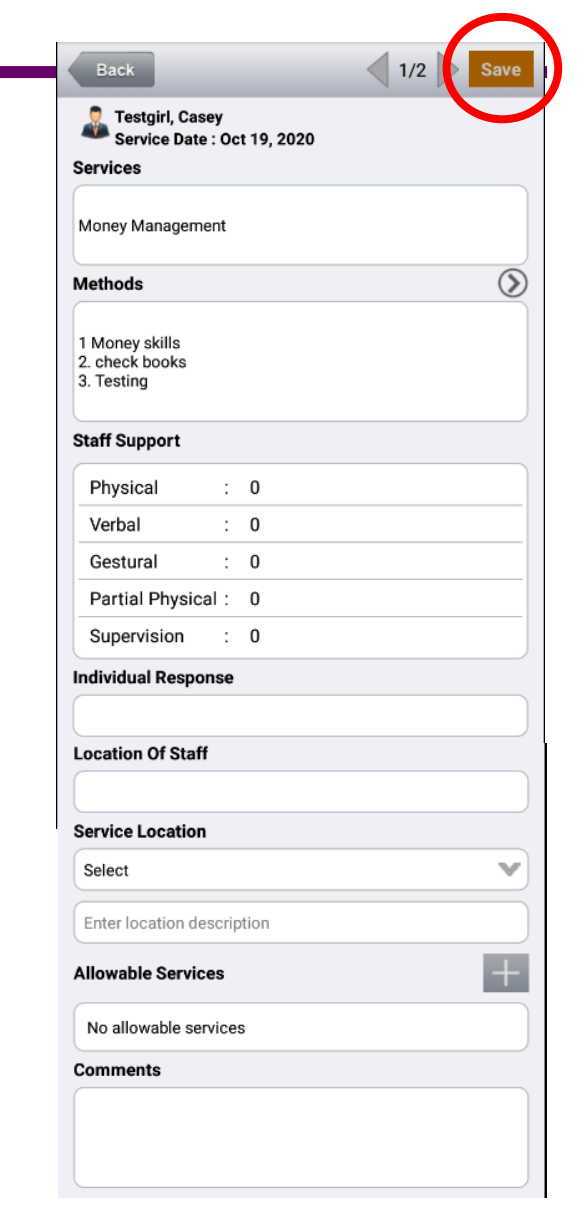

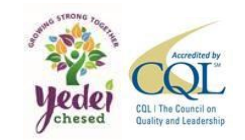

## How to Punch-Out

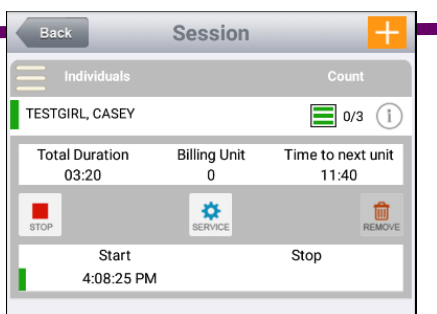

- Select Stop
- Select Yes
  - If the participant/designee can sign, they should.
  - If the participant/designee can not sign, select "Unable to Capture Signature Suring Session"
  - Select Done
  - Documentation Record must be filled out in order to Punch-Out. An error message will appear if no documentation records are signed.

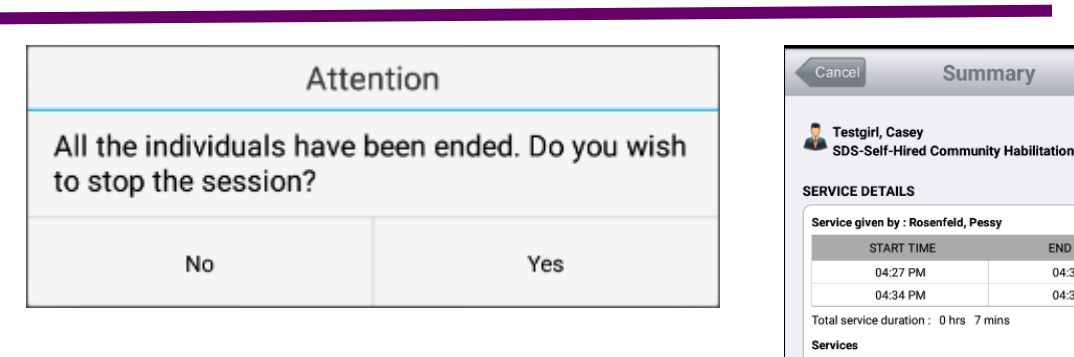

1/1

10-15-2020

END TIME

04:34 PM

04:35 PM

1. This is goal number 2 - Refused, Staff Cont. To Prompt.

Unable to Capture Signature During Session

SIGNATURE

Signed by Title Date/Time

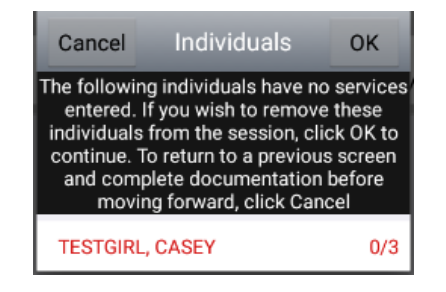

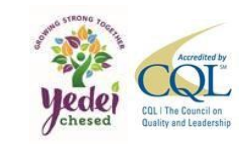

#### Telehealth

- eVero Telehealth Season
  - Eligibility Question
  - Telehealth Type
    - eVero Telehealth Video Secure Can be done through phone or email if the participant has access to the app. (either the eVero app or the eVero conference app)
    - Phone Call From and Call To Enter phone numbers it can call directly from the app.
    - Skype
    - Zoom
    - FaceTime
    - Other Explain in the description box.
    - Describe Call Type of call
- Start Video Session/Start Now

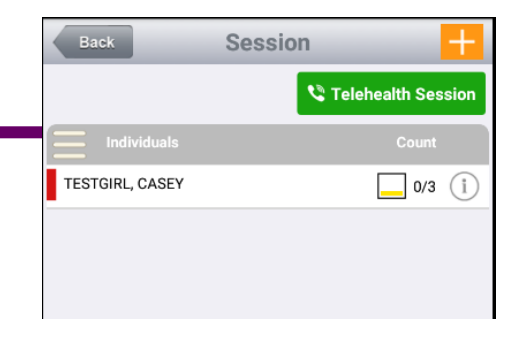

| Atter                                                | ntion                                               |
|------------------------------------------------------|-----------------------------------------------------|
| Individual will be starte<br>telehealth session. Are | ed automatically for the<br>e you sure to continue? |
| Cancel                                               | ОК                                                  |

| Cancel          | Telehealth             |  |
|-----------------|------------------------|--|
| Telehealth Type | eVero Telehealth Video |  |
| Employee        | Rosenfeld, Pessy       |  |
| Information     |                        |  |

Selecting the **eVero Telehealth Video** option will create a secure session that stores information about the Telehealth session including time, duration, as well as both IP addresses. The advantage is that this metadata will provide supporting evidence that a remote session occurred, as well as to populate the Telehealth forms at the end of the session.

Start Video Session

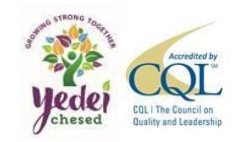

## How to Punch-Out with Telehealth

- Season Status
- Number of Staff This should only be 1
- Call Type
- Describe Zoom Call Must be filled out
- Comment
- Follow Up Plans
- This telehealth session used 2-way video conferencing
- Select Save top right

| Session Sta | itus<br>ssful 🔵 Not Successful |
|-------------|--------------------------------|
| No of Staff | 1                              |
| Call Type   | Zoom                           |
| Call From   | Call To                        |
| Comment     |                                |
| Comment     |                                |

# Monthly Summary

- Select participant
- Select Month
- Click on a Valued Outcome to see notes written at each season.
- Click on yellow section to determine Monthly progress

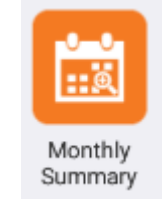

#### SELF-HIRED COMM HAB SELF DIRECTION SITE

| Search                    |                         |               | Cancel      |
|---------------------------|-------------------------|---------------|-------------|
| 📄 Draft 📄 Sign-Processing | Signed Approve-Processi | ing ᡖ View Do | d<br>cument |
| ROSENFELD, PESSY          | AUG S                   | ЕР ОСТ        |             |
| TESTGIRL, CASEY           |                         | 6             | i           |

| SELF-HIRED COMM HAB<br>SEP 2020                                                                |         |
|------------------------------------------------------------------------------------------------|---------|
| Service and Monthly Progress                                                                   |         |
| 1. Money Management<br>07-01-2020<br>Fully Engaged:1 Partially Engaged:0 Refused:0             | I.      |
| 2. <u>This is goal number 2</u><br>07-01-2020<br>Fully Engaged:1 Partially Engaged:0 Refused:0 | 1       |
| 3. Provide support during COVID-19 state of emergency                                          |         |
| I=Improved, M=Maintained, D=Did Not Maintain Previous, E=E<br>Absence                          | xtended |

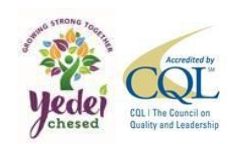

# Monthly Summary Cont.

- Click on yellow section to determine Monthly progress
- Answer questions
- Summary Explain what was done and what or if progress was made – Can use voice to text.
- Must wait until the end of the month to sign off

| ELF-HIRED COMM HAB                                                                                                    |         |
|----------------------------------------------------------------------------------------------------|---------|
| Service and Monthly Progress                                                                                                    |         |
| 1. Money Management<br>07-01-2020<br>Fully Engaged:1 Partially Engaged:0 Refused:0                                                     | 1       |
| 2. This is goal number 2<br>07-01-2020<br>Fully Engaged:1 Partially Engaged:0 Refused:0                                                | 1       |
| 3. <u>Provide support during COVID-19 state of emergency</u><br>I=Improved, M=Maintained, D=Did Not Maintain Previous, E=Ex<br>Absence | xtended |

| Cancel Status             |
|---------------------------|
| Service                   |
| This is goal number 2     |
| Monthly Progress          |
| Improved                  |
| Maintained                |
| Did Not Maintain Previous |
| Extended Absence          |

| Satisfied | V | with Supports and Services             |
|-----------|---|----------------------------------------|
| Has not   | V | had significant life changes or events |
| Are no    | V | health and safety issues               |

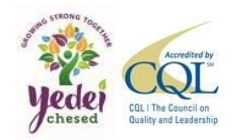

## Non-Billable Hours

- Select Menu Top left corner
- Punch In/Punch Out
- Click Green Punch In
- Program You will only see the service you have access to
- Reason What service providing
- Individuals Select participant working with
- Answer Covid-19 Screening questions
- Select Done
- Click Orange Punch out to end the season

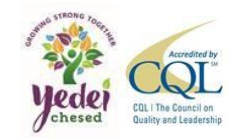

*Time entered in this section will not be linked with a service documentation and therefore not counted as billable time.* 

# Program Punch In Punch Out SDS-Self-Hired R... 05:04 PM 05:12 PM 05:04 PM SDS-Self-Hired C... 04:39 PM 05:04 PM 05:04 PM

| Cancel Punch In Done       | Reason    |
|----------------------------|-----------|
| Program                    | Indirect  |
| SDS-SELF-HIRED COMMUNITY R | Select    |
| Self-Hired Comm Hab        | Direct Se |
| Reason                     | Indirect  |
| Individuals +              | Indirect  |
| No individuals added       | Indirect  |
| Comments                   | DisastOs  |
|                            | DirectSe  |

ROSENFELD, PESSY

| Reason                  |          |
|-------------------------|----------|
| Indirect Training       | <b>v</b> |
| Select                  |          |
| Direct Service          |          |
| Indirect Training       |          |
| Indirect Meeting        |          |
| Indirect Travel         |          |
| DirectService-Overnight |          |

Punch In/Punch Out

# Mileage

- Select orange "+" on top right corner
- Paid to will automatically be you
- Programs Leave default
- Date must have worked with participant on date of request
- Select participant
- Chose Starting point
  - Default address is participants home address
  - Add new Address Manual, Google Maps, Current Location.
    - Add to favorites adds to Location List
- Choose destination
- Miles can be edited
- If Transportation was used add the amount Need invoice/receipt
- Toll/Parking Will be updated, only Toll should be used through this section
- Can be edited until Participant/Designee's review

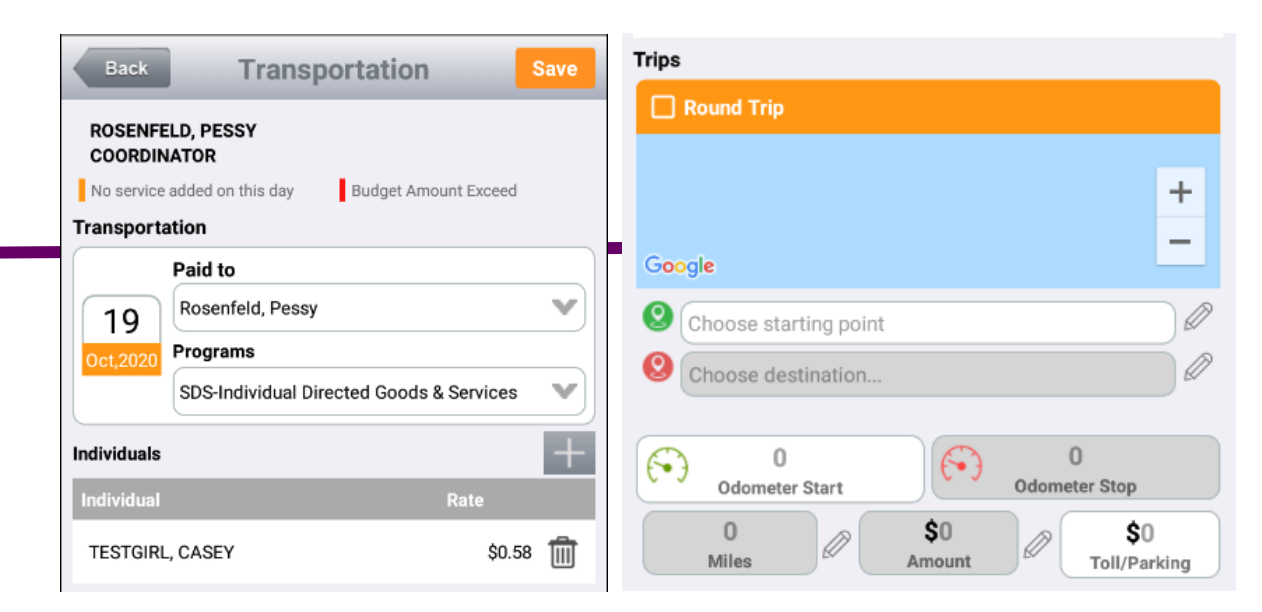

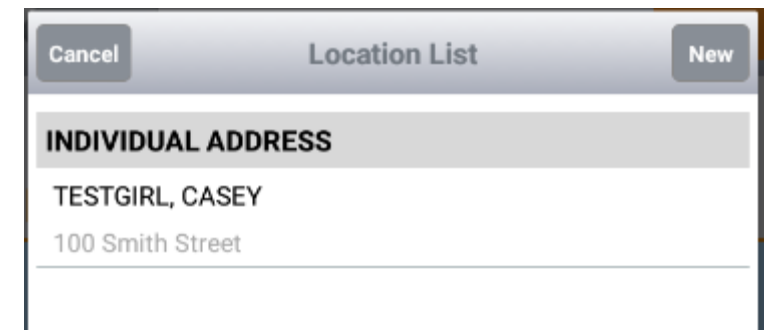

(• )

100 Smith St. Peekskill, NY 10566, USA

141 Lafavette Ave, Suffern, NY 10901, USA

Odometer Start

34.48

Miles

Purpose of Visit

Attachments

6

\$20

Amount

0

Odometer Stop

**\$**0

Toll/Parking

Õ

| itart Time     |        |                  |
|----------------|--------|------------------|
|                | ) 🕚    |                  |
| Add to Favori  | tes Cu | rrent Location 🤇 |
| Starting Point |        |                  |
| Description    |        |                  |
| Street         |        |                  |
| Street         |        | Q                |
| City           |        |                  |
|                |        |                  |
| City           |        |                  |

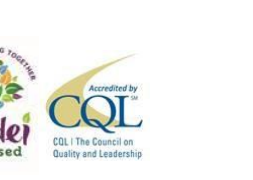

# Staff Activity Fees

- Select orange "+" on top right corner
- Paid to will automatically be you
- Programs Leave default
- Date must have worked with participant on date of request
- Fill in the amount for reimbursement
- Select participant
- Attach receipt. If taking a picture, it will not store on the device, only on eVero.

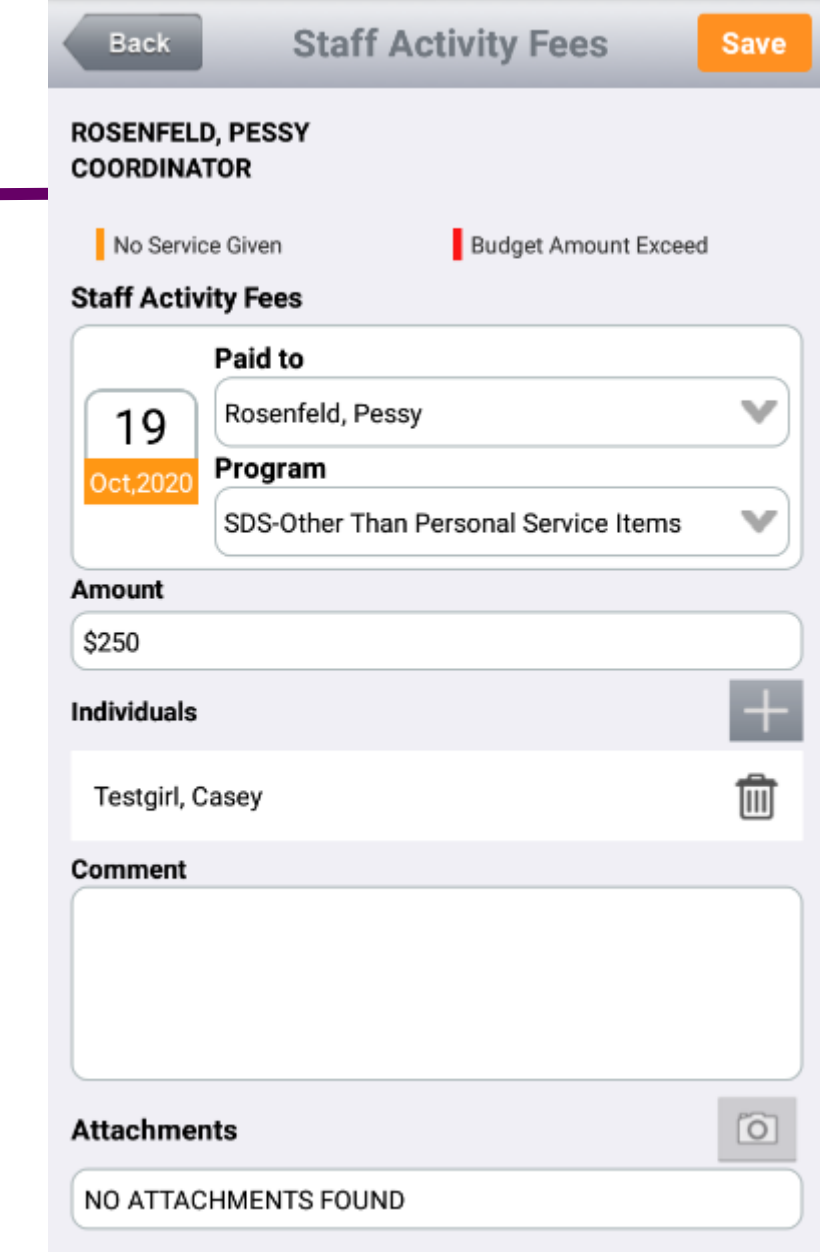

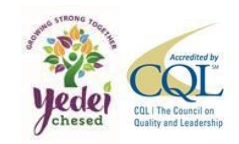

# Other Features

- Work history show hours worked
  - You can see the total hours worked.
  - Can be sorted different ways
- Report issue
  - Missing punch or any issues with punches
- Service Summary Services provided
  - Can be sorted different ways
- Staff Dashboard
  - See Staff Action Plan, Monthly summary review, and if Yedei Chesed reviewed any notes.

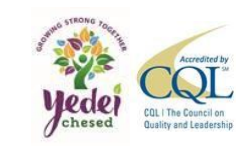

## Miscellaneous

- Location Settings need to be turned on.
- For prior approval email FI@Yedei.org
- The app has off-line capabilities, if you log on while it is on-line
- Any questions, comments, and/or concerns please email <u>FleVero@Yedei.org</u>

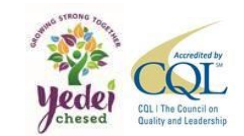